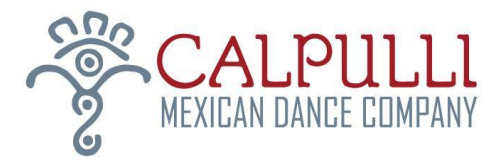

Gracias por preguntar sobre las clases con la Comunidad Calpulli, un programa de la Compañía de Danza Mexicana Calpulli. Esperamos que este sea el comienzo de una larga relación con el aprendizaje de las artes para usted y/o su familia. Las siguientes instrucciones son para ayudarle a inscribirse en las clases. Por favor, póngase en contacto con nosotros con cualquier pregunta en info@calpullidance.org o 718.507.2617.

Las instrucciones son las siguientes:

- 1. Cómo crear una cuenta en el programa Mindbody para poder inscribirse en las clases
- 2. Cómo pagar las clases de baile para adultos

## COMO CREAR UNA CUENTA EN MINDBODY

Por favor abrir la página de Calpulli Danza Mexicana en Mindbody con en enlace aqui.

La página debe verse así:

- Deberás tener tu dirección de correo electrónico para empezar. Después de crear una cuenta puedes usar este mismo enlace para entrar en tu cuenta.
- Por favor, añada su dirección de correo electrónico en "Create an Account" ("Crear una cuenta")

| CALPUI<br>MEXICAN DANGE GO | LLL<br>Impany                                                                                                    | /elcome to your new                                                                                                    | MINDBODY                                                                                          | Scheduler!                                                                                                    | S                                                                                                    | taff sign-in   Create ad                                                      | ccount Sign In |
|----------------------------|----------------------------------------------------------------------------------------------------|----------------------------------------------------------------------------------------------------|---------------------------------------------------------------------------------------------------|----------------------------------------------------------------------------------------------------|----------------------------------------------------------------------------------------------------|-------------------------------------------------------------------------------|----------------|
|                            | OUR WEBSITE                                                                                                    | CLASSES                                                                                                    | APPO                                                                                              | INTMENTS                                                                                                    | MY INFO                                                                                                    | ONLINE STORE                                                                  | DONATIONS      |
|                            | Online Store & S<br>Biervenido! Welcome! Calpulli Mex<br>We hope you will join our "calpulli"<br>engaging and affordable. An annua<br>Calpulli Danza Mexicana ofrece cla<br>la nuestro calpulli de artistas en est<br>dinámicas y a buen precio. Una ins | Scheculer<br>ican Dance Company<br>of artists in this inspira<br>I registration fee is req<br>ses en música y la dau<br>e camino inspirador d<br>cripción anual se requ | offers class<br>ational path i<br>juired before<br>nza inspirad.<br>le aprendizaj<br>iere para as | es in music and dand<br>of learning and perfo<br>signing up for class<br>as por las tradiciones<br>e y presentaciones.<br>istir clases. Gracias! | ce inspired by the tr<br>rmance. You will fin<br>les. Thank you!<br>s de Mexico. Espera<br>Encontrara que nue | aditions of Mexico.<br>d our classes<br>amos que se una a<br>stras clases son |                |
|                            | <b>f</b> Log in with Fa                                                                                                    | acebook                                                                                                    |                                                                                                   |                                                                                                    | l                                                                                                    | f Log In                                                                      |                |
|                            | Sign In                                                                                                    |                                                                                                    |                                                                                                   | Create a                                                                                                    | an Accoun                                                                                                    | t                                                                             |                |
|                            | Welcome back. Use your emai<br>log in.                                                                                                    | I and password to                                                                                                    |                                                                                                   | New here? Let's                                                                                                    | get started with you                                                                                          | ur email.                                                                     |                |
|                            | Email Password                                                                                                    |                                                                                                    | OR                                                                                                | Emair                                                                                                    |                                                                                                    | Next>                                                                         |                |

2512 $77^{\rm th}\,{\rm St}$  • East Elmhurst, NY 11370 • T: 718.507.2617 • www.calpullidance.org

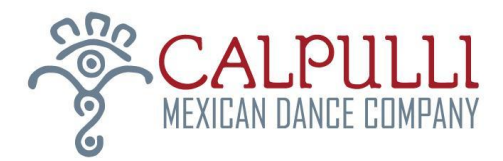

La siguiente página se verá así:

- Por favor, llene la información en cada sección y seleccionar sus preferencias.
- En "Family Members" ("Miembros de la familia"), añada los hijos que vayan a asistir a las clases. Si esto resulta confuso, podemos ayudarle a añadir a los niños cuando le veamos en persona.

| 1. Contact Information |               | 2. Account Information          | 3. Family Members |
|------------------------|---------------|---------------------------------|-------------------|
| First name             | *             | Email *                         | Add Family Member |
| .ast name              | *             | Password *                      |                   |
| Birthday               | mm/dd/yyyy    | Confirm password *              |                   |
| Address                | *             | Mobile phone                    |                   |
| City                   | *             |                                 |                   |
| State                  | * New York    | What do you want to hear about? |                   |
| Country                | UNITED STATES | ✓                               |                   |
| Postal code            | *             | Account management              |                   |
|                        |               | Email Text                      |                   |
|                        |               | Reminders and schedule changes  |                   |
|                        |               | C Email Text                    |                   |
|                        |               | Nous and success1               |                   |
|                        |               | News and promos                 |                   |

En la parte inferior de la misma página, verá lo siguiente:

 Seleccione "I agree with the above terms" ("Estoy de acuerdo con los términos anteriores") y luego haga clic en "Create Account" (Crear Cuenta).

## [Español]

Según se lo utiliza a continuación, el término "Compañía" significa CALPULLI MEXICAN DANCE COMPANY, y sus ejecutivos, directores, directivos, agentes y/o empleados, voluntarios, y otros participantes y, si corresponde, los propietarios y arrendatarios de los establecimientos utilizados para el dictado de clases. En contraprestación por la participación mía y/o de mi hijo en las clases de danza y/o música de la Compañía, y en los eventos y actividades relacionados ("Programa"), yo [Nombre de adulto], quien suscribe, reconozco y acepto lo siguiente: Por la presente renuncio, en mi nombre y/o en el de mi hijo, y en nombre de mis herederos, albaceas, administradores y parientes más cercanos, y en los míos y/o de mi hijo, a cualquier reclamación o pretensión en relación o con la muerte, lesiones físicas, daño a la propiedad u otros daños, que yo o mi hijo podamos tener, ahora o con posterioridad, contra la Compañía, independientemente de que surjan de un acto, omisión o negligencia por parte de la Compañía o la observación o visita de la Compañía, en relación de mi hijo en el Programa de la Compañía o la observación de dicho programa, ya sea dentro o fuera del establecimiento.

Asimismo, en mi nombre y/o en el de mi hijo, acepto defender, indemnizar y mantener indemne a la Compañía respecto de toda reclamación, sentencia, pérdida, responsabilidad, costo y gasto (incluidos, a modo de ejemplo, los honorarios y costos de abogados y otros profesionales, incluida toda apelación) planteados contra la Compañía o sufridos por esta, según corresponda, en relación con la participación de mi hijo en el Programa de la Compañía o la observación de dicho programa, ya sea dentro o fuera del establecimiento.

Por la presente, otorgo a la Compañía, y a sus sucesores, cesionarios, licenciatarios, patrocinadores y todo otro expositor comercial, el derecho exclusivo de fotografiar y/o filmar a mi y/o a mi hijo y sus presentaciones, y de utilizar las presentaciones, el nombre, el rostro, la imagen, la voz y la apariencia mía y/o de mi hijo en publicidades, anuncios y promociones, y con fines de capacitación sin reserva ni limitación alguna. Al otorgar esta licencia, comprendo que la Compañía no está obligada a ejercer ninguno de los derechos, licencias y privilegios otorgados en la presente.

Por la presente, certifico que soy el padre y/o tutor legal del participante mencionado anteriormente, y que tengo la custodia y el control absolutos y plenos de dicho participante.

He leído y comprendo la presente Liberación y Renuncia en su totalidad, y estoy de acuerdo con su contenido.

I agree with the above terms

**Create Account** 

¡Y su cuenta está creada! Ahora puedes venir a la clase y será mucho más rápido terminar la inscripción.

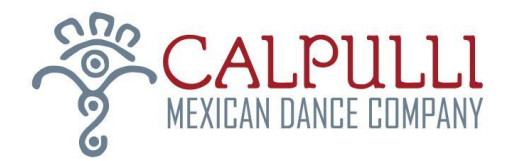

## CÓMO PAGAR LAS CLASES DE BAILE PARA ADULTOS

Después de entrar en su cuenta de Mindbody con Calpulli, seleccione el tab "Clases" en la parte superior de la página, se verá así:

• Busque la siguiente clase en el calendario, y haga clic en "Sign Up Now" ("Inscríbase ahora")

| CALPULL<br>MEXICAN DANCE COMPA | Welca<br>NY        | Welcome to your new MINDBODY Scheduler! |                    |                      | Welcome Juan Castano, you're signed in<br>Last sign-in: n/a Sign Out |                     |  |  |
|--------------------------------|--------------------|-----------------------------------------|--------------------|----------------------|----------------------------------------------------------------------|---------------------|--|--|
|                                | OUR WEBSITE        | CLASSES                                 | APPOINTMENTS       | MY INFO              | ONLINE STORE                                                         | DONATIONS           |  |  |
|                                |                    |                                         | All service catego | ries - All cl        | ass types 👻                                                          | All teachers        |  |  |
| Class Schedule                 |                    |                                         |                    | Today Day            | Week 5/8/20                                                          | )22                 |  |  |
| Start time                     | Classes            |                                         | Teacher            | Assistant Assistant2 | Room                                                                 | Duration            |  |  |
| 5:00 pm EDT                    | Danza 9 - 18 yrs   |                                         | Alberto Lopez      |                      |                                                                      | 3 hours             |  |  |
| Sat May 7, 2022                |                    |                                         |                    |                      |                                                                      |                     |  |  |
| 9:00 am EDT                    | Youth Dance Class  | {K-2} East Elmhurst                     | Felicia Avalos     |                      | E Elmhurst Sch Auditorium                                            | 2 hours             |  |  |
| 1:00 pm EDT                    | Count Basie Theat  | re 5-8 years old                        | Grisel Pren        |                      |                                                                      | 1 hour              |  |  |
| 2:00 pm EDT                    | Count Basie Theat  | er 9-12 years old                       | Grisel Pren        |                      |                                                                      | 1 hour              |  |  |
| 3:00 pm EDT                    | Count Basie Theat  | er Teen/ Adult                          | Grisel Pren        |                      |                                                                      | 1 hour              |  |  |
| Sun May 8, 2022                |                    |                                         |                    |                      |                                                                      |                     |  |  |
| 2:30 pm EDT                    | Beginner Guitar Cl | ass                                     | George Saenz       |                      | Sol Dance Center Studio C                                            | 1 hour              |  |  |
| 3:00 pm EDT                    | Youth Dance Class  | 5-8 yrs [Queens]                        | Alberto Lopez      |                      | Sol Dance Center Studio A                                            | 1 hour              |  |  |
| 3:00 pm EDT                    | Youth Dance Class  | 9-12 yrs [Queens]                       | Yhasmine Moran     |                      | Sol Dance Center Studio B                                            | 1 hour & 30 minutes |  |  |
| 4:00 pm EDT Sign Up N          | Beginner Adult Fol | k Dance                                 | Alberto Lopez      |                      | Sol Dance Center Studio A                                            | 1 hour & 30 minutes |  |  |

Entonces verás esta página:

- Aquí, haga clic en "Make a single reservation" ("Hacer una reserva individual")
- Puede pagar por una clase o por un grupo de ellas.

## Make a Reservation

| Beginner A      | dult Folk Dance                        | <b>Recurring Options</b>                   |                 |   |
|-----------------|----------------------------------------|--------------------------------------------|-----------------|---|
| Teacher<br>Time | Alberto Lopez<br>4:00 pm - 5:30 pm EDT | Make this reservation every<br>Select Days | 1 ✓ Week(s) ✓   |   |
| Date            | Sunday 5/8/2022                        | Start date:                                | Sunday 5/8/2022 | ~ |
|                 | Make a single reservation              | End date:                                  | Sunday 5/8/2022 | ~ |

Una vez que haga clic en "Make a single reservation" ("Hacer una sola reserva"), verá lo siguiente:

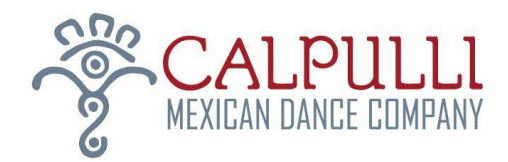

• Seleccione la opción de 2 horas a \$20

| ur reservation is almost done.                                 |                 | 1                   | Products |              |                     | -              |                    |
|----------------------------------------------------------------|-----------------|---------------------|----------|--------------|---------------------|----------------|--------------------|
| ur reservation is almost done                                  |                 |                     |          | Series and I | <b>l</b> emberships | Gift Cards Sho | pping Cart (0 item |
| u are scheduling 1 visits.<br>nat kind of Series or Membership | would you like? | Adult Dance Classes | 3 ~      |              |                     |                |                    |
| 4 (2.0 hr each) Sessions                                       | Adult Dance     |                     |          |              |                     | \$80           | 0.00               |
| One Adult (1 hr) Dance                                         | Per Class Fee   |                     |          |              |                     | \$10           | 0.00 🕥             |
| One Adult (1.5 hr) Danc                                        | e Per Class Fee |                     |          |              |                     | \$1            | 5.00 🕥             |

A continuación, pasará a esta página:

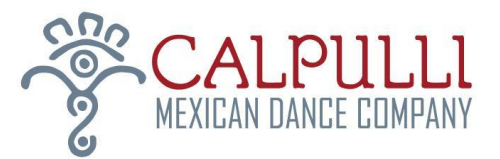

| One Aduit (2.0 hr) Dance Per Class Fee<br>Beginner Adult Folk Dance: 4:00 pm EDT, 5/8/2022 | \$20.00                  | 1                 | \$20.00 |
|--------------------------------------------------------------------------------------------|--------------------------|-------------------|---------|
|                                                                                            |                          |                   |         |
|                                                                                            | Subtotal (1 item)<br>Tax | \$20.00<br>\$0.00 |         |
|                                                                                            | Order Total              | \$20.00           |         |
|                                                                                            |                          |                   |         |
|                                                                                            | Continue Shopping        | CHECK OUT         |         |

Si todo parece correcto, haz clic en "Check Out".

En la siguiente página, proporcionará la información de su tarjeta de crédito y pagará.